# TLSD Electronic Platform in SLDS

# 2019-2020 Data Conference

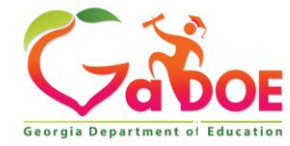

# Agenda

- Accessing the Platform
- Accessing a TKES Plan
  - Filtering
  - Sorting Options
- Self Assessment Next Steps
  - Assigning Modules
- Reopening Containers
- Reviewing Reports
- Accessing last year's data

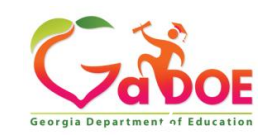

### **Accessing the Platform**

- The NEW TLSD Platform is located in SLDS
- SLDS is accessible through the School Information System (SIS)
- In order to access the Platform, an account will need to be created in the SIS:
  - ✓Infinite Campus
  - ✓PowerSchool
  - √Tyler
  - ✓ Other SIS (Aspen, eSchool, etc.)

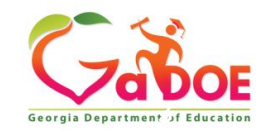

### **Infinite Campus Access**

| Campus                         | District Edition           |                                                                    | ▲ ₩ ② E Log Of       |
|--------------------------------|----------------------------|--------------------------------------------------------------------|----------------------|
| Year 17-18                     | <ul> <li>School</li> </ul> | All Schools   Calendar All Calendars                               |                      |
| Index                          | Search                     | District Announcements     No district announcements at this time. |                      |
| earch Campus T                 | pols                       | School Announcements                                               |                      |
| System Admini                  | strator                    | <ul> <li>No school announce as at this time.</li> </ul>            |                      |
| ► K12 Custom                   | reports                    | seccess Alerts                                                     |                      |
| Quick Links                    |                            | Date Range to Display All Processes V Find Messages                | ]                    |
| SLDS                           |                            | Delete Selected Messages                                           |                      |
| TLE                            |                            |                                                                    |                      |
| + Student Infor                | mation                     | D Process Name                                                     | Posted Date Due Date |
| ▹ Census                       |                            | E : 꿈 Records Transfer                                             | 04/17/               |
| Behavior                       |                            | Records Transfer                                                   | 04/10/               |
| + Health                       |                            | 문 문 Records Transfer                                               | 02/14/               |
| - Attandance                   |                            | 🔄 ! 🖁 Records Transfer                                             | 01/29/               |
| * Allendance                   |                            | Batch Report Complet                                               | 01/11/               |
| <ul> <li>Scheduling</li> </ul> |                            | Batch Report Complet                                               | 01/11/               |
| Fees                           |                            | Batch Report Complet                                               | 01/11/               |
| Grading & St                   | andards                    | 문 경구 Records Transfer                                              | 01/11/               |
| Medicaid                       |                            | Records Transfer                                                   | 01/09/               |
| · Desperan Adv                 |                            | Denverte Transfer                                                  | 01/00/               |

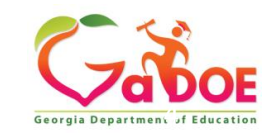

# **Tyler Access**

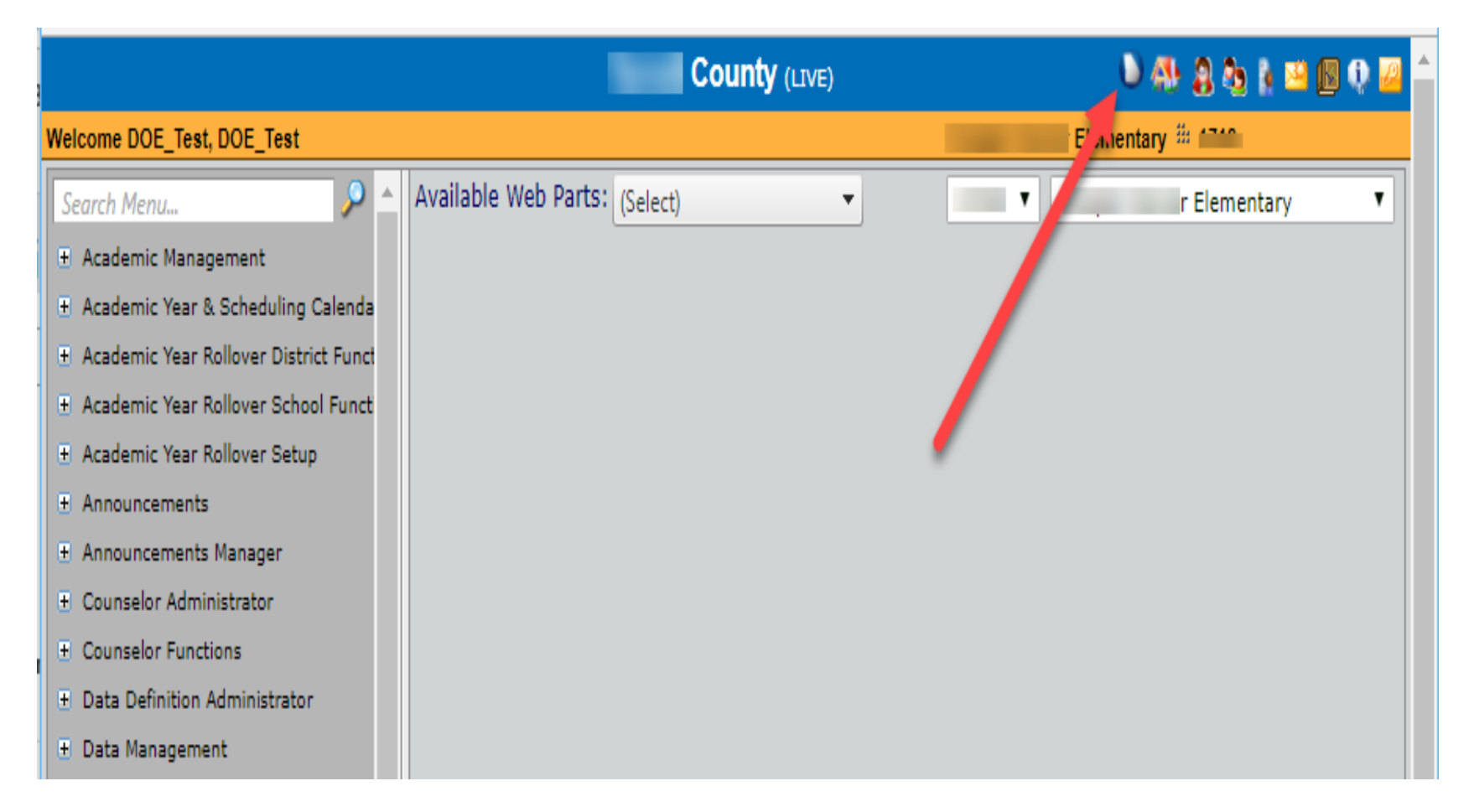

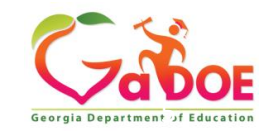

### **PowerSchool Access**

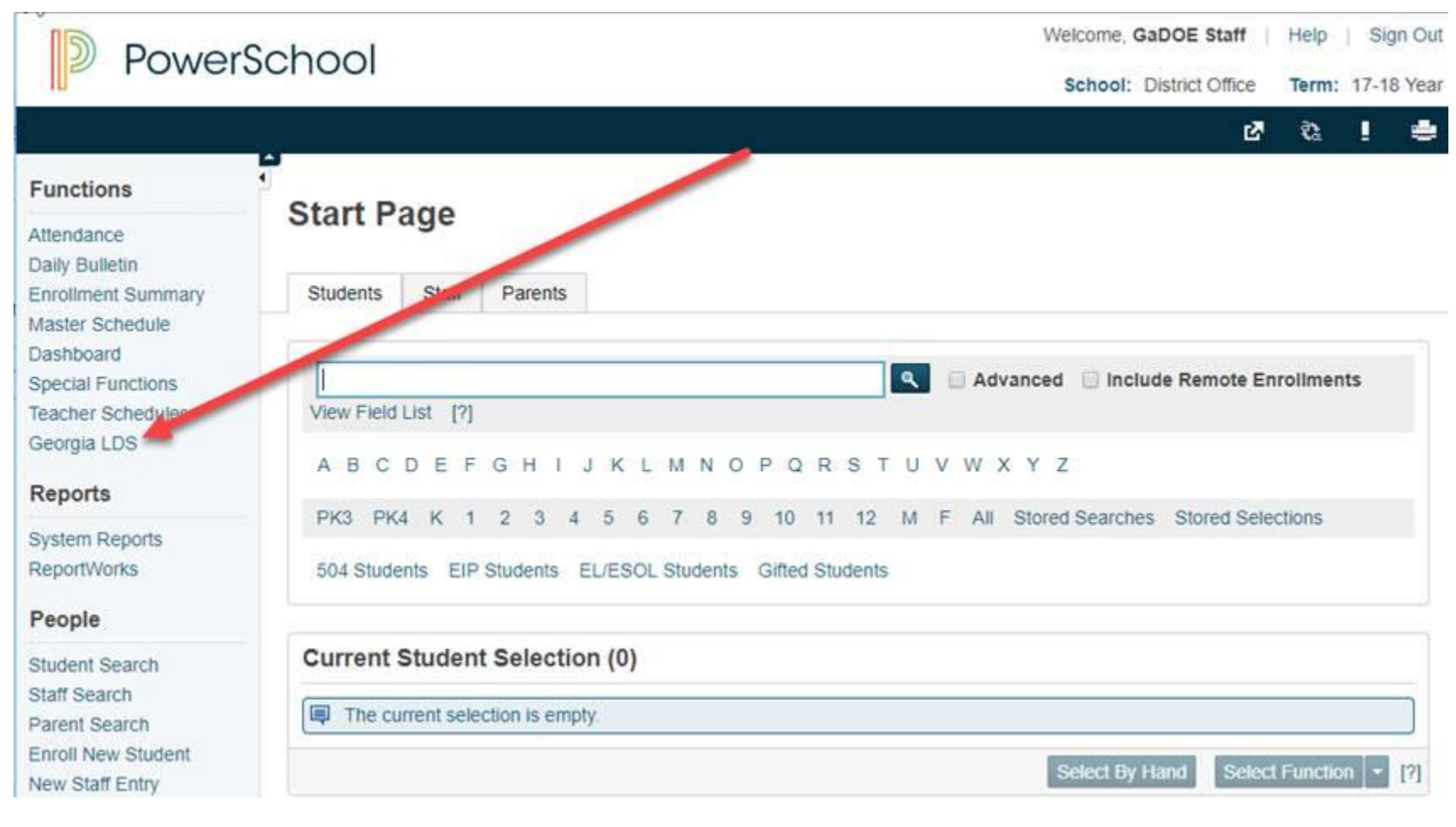

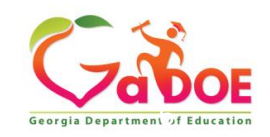

#### **Accessing the Platform**

Click on the applicable link in the SIS to display the SLDS platform. Click the TKES/LKES button.

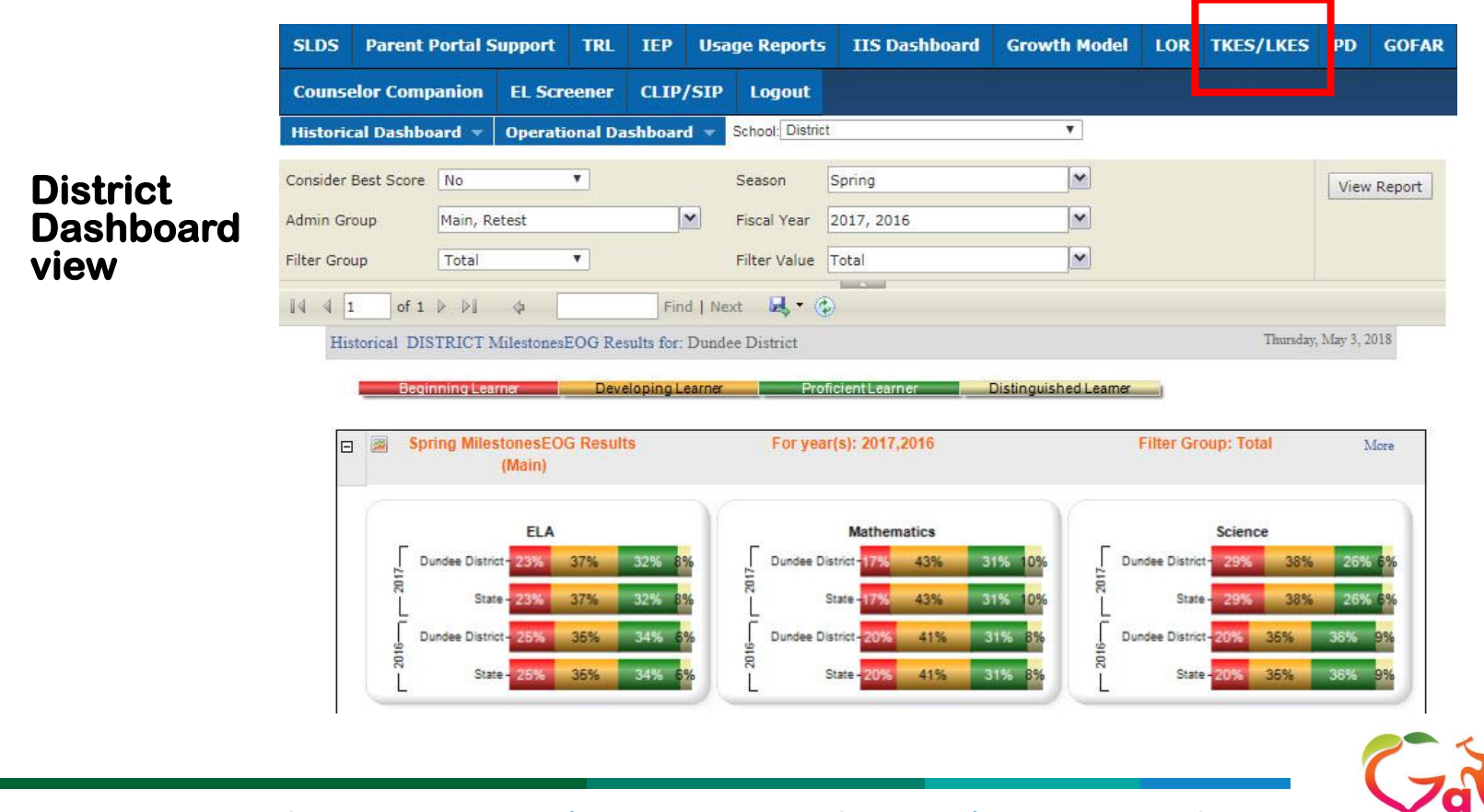

Georgia Department of Educat

## **Accessing Staff Plans**

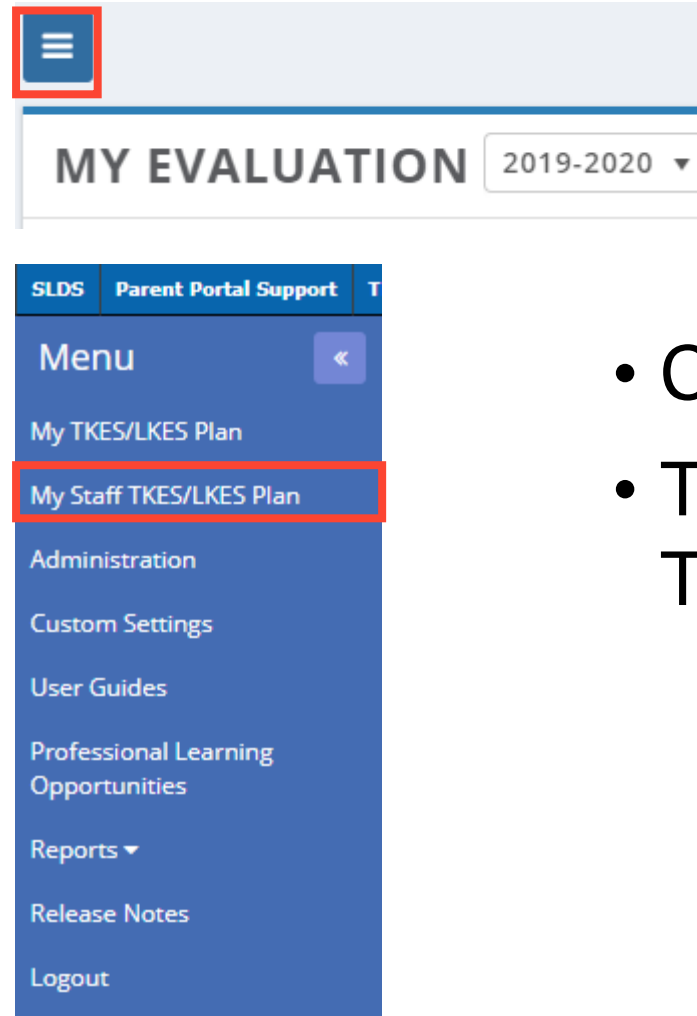

- Click on the Menu Icon
- Then click on My Staff
   TKES/LKES Plans

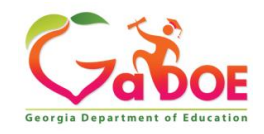

### My Staff TKES/LKES Tab

SLDS TRL IEP Growth Model Gifted Eligibility TestPad TKES/LKES PL Logout

#### ≡ \*

#### MY STAFF TKES/LKES PLAN (EVALUATION YEAR : 2019-2020)

#### Show 100 v entries

| ▼ Name              | Y Plan Type | ▼ Program                            | ▼ School                            | ▼ Started  | ▼ Last Updated |              |        |
|---------------------|-------------|--------------------------------------|-------------------------------------|------------|----------------|--------------|--------|
| Aguiar , Laurie U   |             | Leader Keys<br>Effectiveness System  | Kim Undivided High<br>School - 0191 | 08/15/2019 | 08/15/2019     | Ð            | Reopen |
| Amen , Carey R      |             | Leader Keys<br>Effectiveness System  | Kim Undivided High<br>School - 0191 | 08/15/2019 | 08/15/2019     | Ð            | Reopen |
| Atkins , Jade D     |             | Leader Keys<br>Effectiveness System  | Kim Undivided High<br>School - 0191 | 08/15/2019 | 08/15/2019     | Ð            | Reopen |
| Auten , Scot O      |             | Leader Keys<br>Effectiveness System  | Kim Undivided High<br>School - 0191 | 08/15/2019 | 08/15/2019     | <del>0</del> | Reopen |
| Baughman , Annika N | FULL        | Teacher Keys<br>Effectiveness System | Kim Undivided High<br>School - 0191 | 08/15/2019 | 08/15/2019     | 8            | Reopen |
| Baughman , Saran R  | FULL        | Teacher Keys<br>Effectiveness System | Kim Undivided High<br>School - 0191 | 08/15/2019 | 08/15/2019     | Ð            | Reopen |
| Beebe , Francie A   | FULL        | Teacher Keys<br>Effectiveness System | Kim Undivided High<br>School - 0191 | 08/15/2019 | 08/15/2019     | Ð            | Reopen |
| Bermudez , Fiona O  | FULL        | Teacher Keys<br>Effectiveness System | Kim Undivided High<br>School - 0191 | 08/15/2019 | 08/15/2019     | Ð            | Reopen |
| Bisson , Ma         | FULL        | Teacher Keys<br>Effectiveness System | Kim Undivided High<br>School - 0191 | 08/15/2019 | 08/15/2019     | Ð            | Reopen |
| Blanco Melina I     | FI FX       | Teacher Keys                         | Kim Undivided High                  | 08/15/2019 | 08/15/2019     | <b>₽</b>     | Reonen |

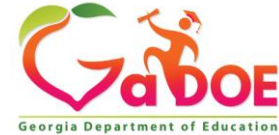

Richard Woods, Georgia's School Superintendent | Georgia Department of Education | Educating Georgia's Future

•

# Filtering

#### MY STAFF TKES/LKES PLAN (EVALUATION YEAR : 2019-2020)

| Show 100 • ent                        | ries                     |                                                     |                                              |              |
|---------------------------------------|--------------------------|-----------------------------------------------------|----------------------------------------------|--------------|
| Y Name ↑                              | Y Plan Type              | <b>Y</b> Program                                    | ▼ School                                     |              |
| ▼ Name<br>Show items with<br>Contains | ▼ Pl<br>value that:<br>▼ | <ul> <li>Click on th</li> <li>Sort by: C</li> </ul> | ne Filter Icor<br><mark>ontains</mark> , Equ | า<br>Jal to, |
| Filter                                | Clear                    | Enter Crite                                         | eria                                         |              |
|                                       |                          | <ul> <li>Click Filter</li> </ul>                    | ~                                            |              |

Name 🕇

\*NOTE: Remember to clear your filter after use.

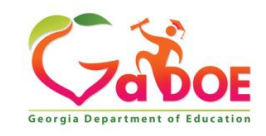

# **Filtering Example**

| SLDS | TRL | IEP | Growth Model | Gifted Eligibility | TestPad | TKES/LKES | PL | Logout |
|------|-----|-----|--------------|--------------------|---------|-----------|----|--------|
|------|-----|-----|--------------|--------------------|---------|-----------|----|--------|

#### MY STAFF TKES/LKES PLAN (EVALUATION YEAR : 2019-2020)

Show 100 v entries

**^** 

| ⊤ Name ↑            | Y Plan Type | <b>∀</b> Program                     | ▼ School                            | <b>▼</b> Started | ▼ Last Updated |   | A      |
|---------------------|-------------|--------------------------------------|-------------------------------------|------------------|----------------|---|--------|
| Baughman , Annika N | FULL        | Teacher Keys<br>Effectiveness System | Kim Undivided High<br>School - 0191 | 08/15/2019       | 08/15/2019     | 8 | Reopen |

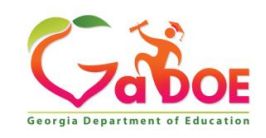

( )

# Sorting

• Click on the Column you would like to sort: Name, Plan Type, Program, School, etc.

#### MY STAFF TKES/LKES PLAN (EVALUATION YEAR : 2019-2020)

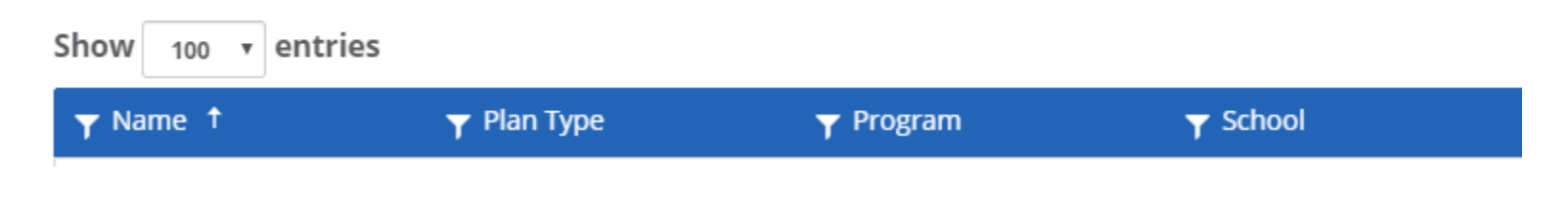

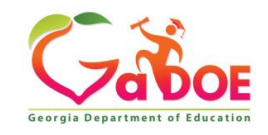

# Sort by Program Example

- Sort indicated by arrow next program.
- Current Sort is in alphabetical order and will list CP Plan, LKES, TKES

| MY STAFF TKES          | /LKES PLAN  | (EVALUATION YEA                    | R : 2019-2020)                      |  |  |  |  |  |  |
|------------------------|-------------|------------------------------------|-------------------------------------|--|--|--|--|--|--|
| Show 100 • entries     |             |                                    |                                     |  |  |  |  |  |  |
| <b>▼</b> Name          | Y Plan Type | y Program ↑                        | ▼ School                            |  |  |  |  |  |  |
| Canela , Alfred F      |             | Contributing<br>Professionals Plan | Kim Undivided High<br>School - 0191 |  |  |  |  |  |  |
| Carlos , Edyth Y       |             | Contributing<br>Professionals Plan | Kim Undivided High<br>School - 0191 |  |  |  |  |  |  |
| Casas , Hermelinda R   |             | Contributing<br>Professionals Plan | Kim Undivided High<br>School - 0191 |  |  |  |  |  |  |
| Castiglione , Erasmo A |             | Contributing<br>Professionals Plan | Kim Undivided High<br>School - 0191 |  |  |  |  |  |  |
|                        |             |                                    |                                     |  |  |  |  |  |  |

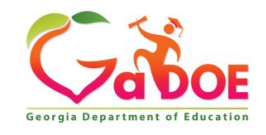

### **Accessing Plan**

#### Click on Educator's name to access plan

#### MY STAFF TKES/LKES PLAN (EVALUATION YEAR : 2019-2020)

Show 100 r entries

| y Name ↑            | Y Plan Type | Y Program                            | ▼ School                            | ▼ Started  | ▼ Last Updated |              | A      |
|---------------------|-------------|--------------------------------------|-------------------------------------|------------|----------------|--------------|--------|
| Aguiar , Laurie U   |             | Leader Keys<br>Effectiveness System  | Kim Undivided High<br>School - 0191 | 08/15/2019 | 08/15/2019     | ₽            | Reopen |
| Amen , Carey R      |             | Leader Keys<br>Effectiveness System  | Kim Undivided High<br>School - 0191 | 08/15/2019 | 08/15/2019     | Ð            | Reopen |
| Atkins , Jade D     |             | Leader Keys<br>Effectiveness System  | Kim Undivided High<br>School - 0191 | 08/15/2019 | 08/15/2019     | ₽            | Reopen |
| Auten , Scot O      |             | Leader Keys<br>Effectiveness System  | Kim Undivided High<br>School - 0191 | 08/15/2019 | 08/15/2019     | Ð            | Reopen |
| Baughman , Annika N | FULL        | Teacher Keys<br>Effectiveness System | Kim Undivided High<br>School - 0191 | 08/15/2019 | 08/15/2019     | Ð            | Reopen |
| Baughman , Saran R  | FULL        | Teacher Keys<br>Effectiveness System | Kim Undivided High<br>School - 0191 | 08/15/2019 | 08/15/2019     | Ð            | Reopen |
| Beebe , Francie A   | FULL        | Teacher Keys<br>Effectiveness System | Kim Undivided High<br>School - 0191 | 08/15/2019 | 08/15/2019     | <del>0</del> | Reopen |
| Bermudez , Fiona O  | FULL        | Teacher Keys<br>Effectiveness System | Kim Undivided High<br>School - 0191 | 08/15/2019 | 08/15/2019     | Ð            | Reopen |
| Bisson , Ma         | FULL        | Teacher Keys<br>Effectiveness System | Kim Undivided High<br>School - 0191 | 08/15/2019 | 08/15/2019     | Ð            | Reopen |

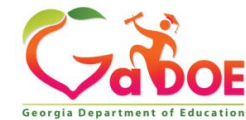

### **Viewing Teacher Self-Assessment**

- Click into Teacher's plan
- Open Container Self-Assessment & Pre-Evaluation Conference
- Open Self-Assessment
- Click on the printer icon to view commentary

| Self-Assessment * |                     |                       |                       |          |        |
|-------------------|---------------------|-----------------------|-----------------------|----------|--------|
| Menu              | Ву                  | Created Date          | Modified Date         | Status   | Shared |
| A                 | Baughman , Annika N | 08/16/2019 @ 09:15 AM | 08/16/2019 @ 09:17 AM | Complete | ~      |

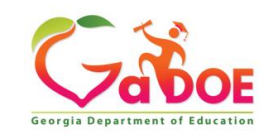

### **Reviewing Self-Assessment**

#### Self Assessment for Baughman , Annika N | Level-A

#### Planning

1. Professional Knowledge - The teacher demonstrates an understanding of the curriculum, subject content, pedagogical knowledge, and the needs of students by providing relevant learning experiences.

**Strengths:** The teacher has indicated that they meeting this standard. Review the teachers commentary to see what practices they are implementing in the classroom to impact student learning. How can you coach the teacher to the next level? Provide examples to the teacher on how they can reach a Level IV.

#### Area for Growth:

2. Instructional Planning - The teacher plans using state and local school district curriculum and standards, effective strategies, resources, and data to address the differentiated needs of all students.

**Strengths:** The teacher has indicated that they meeting this standard. Review the teachers commentary to see what practices they are implementing in the classroom to impact student learning. How can you coach the teacher to the next level? Provide examples to the teacher on how they can reach a Level IV.

#### Area for Growth:

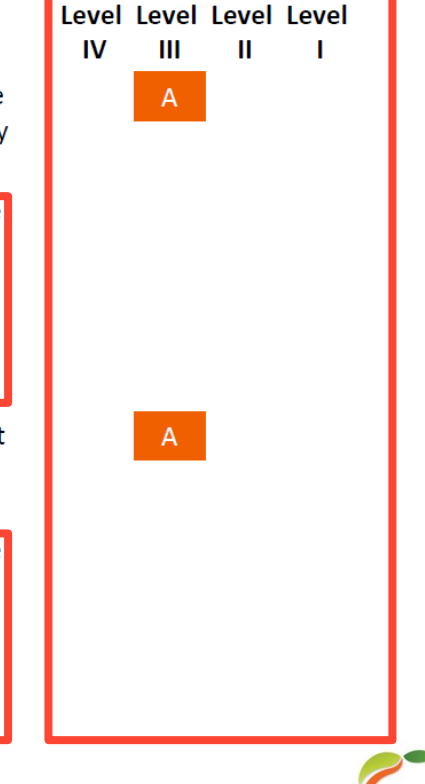

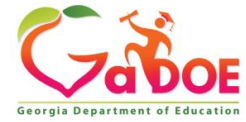

# **Level III: Next Steps**

| Planning                                                                                                    | Rating    | Strengths                                                                                                    | Area for Growth | - |
|----------------------------------------------------------------------------------------------------|-----------|----------------------------------------------------------------------------------------------------|-----------------|---|
| 1. Professional Knowledge - The teacher demonstrates an understanding<br>of the curriculum, subject content, pedagogical knowledge, and the needs<br>of students by providing relevant learning experiences. | Level III | ▼ The teacher has<br>indicated that they<br><b>meeting</b> this<br>standard. Review the<br>teachers commentary<br>to see what practices<br>they are implementing<br>in the classroom to<br>impact student<br>learning. How can you<br>coach the teacher to<br>the next level? Provide<br>examples to the<br>teacher on how they<br>can reach a Level IV. | EDIT            |   |

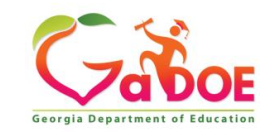

#### **Level II: Next Steps**

**1** 4. Differentiated Instruction - The teacher challenges and supports each student's learning by providing appropriate content and developing skills which address individual learning differences.

Level II • EDIT

Teacher has selfidentified a deficit in their knowledge. How could you as a leader **support** the teacher and help them grow in this area? Example: Assign PLO, assign mentor teacher, model a lesson, etc.

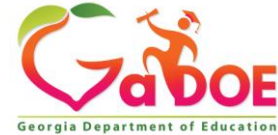

### **Level IV: Next Steps**

| Learning Environment                                                                                                    | Rating     | Strengths                                                                                                 | Area for Growth | • |
|----------------------------------------------------------------------------------------------------|------------|----------------------------------------------------------------------------------------------------|-----------------|---|
| <b>1</b> 7. Positive Learning Environment - The teacher provides a well-managed, safe, and orderly environment that is conducive to learning and encourages respect for all. | Level IV 🔻 | How you could<br>consider using this<br>teacher as a <b>Teacher</b><br><b>Leade</b> r in the<br>Building. | EDIT            |   |
|                                                                                                    |            | EDIT                                                                                                    |                 |   |

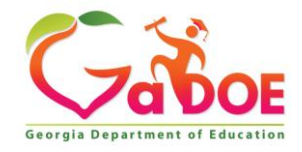

#### **Self-Assessment Report**

Coming in September

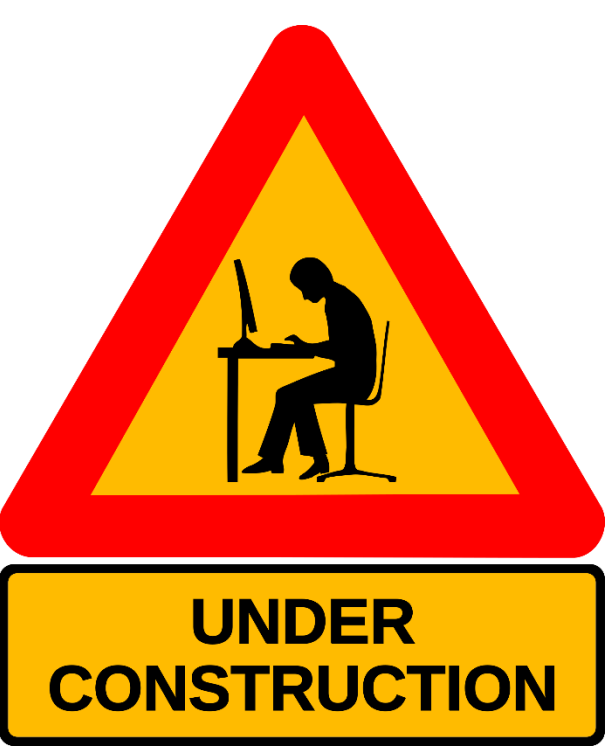

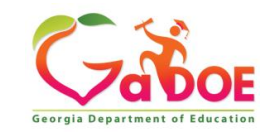

# **Assigning PLO**

 Teacher can self assign professional learning in the Self-Assessment modules by clicking on the light-bulb next to the standard.

#### Instructional Delivery

**3**. Instructional Strategies - The teacher promotes student learning by using research-based instructional strategies relevant to the content to engage students in active learning & to facilitate the students' acquisition of key knowledge & skills.

**Q** 4. Differentiated Instruction - The teacher challenges and supports each student's learning by providing appropriate content and developing skills which address individual learning differences.

#### \*Note: Clicking the Lightbulb will redirect to the PLO Page in SLDS

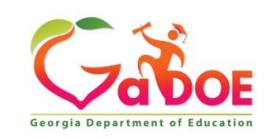

# **Assigning PLO**

 Administrators can also assign PLO using the light-bulb in the teacher's Self-Assessment once the Self-Assessment has been completed.

#### Instructional Delivery

**3**. Instructional Strategies - The teacher promotes student learning by using research-based instructional strategies relevant to the content to engage students in active learning & to facilitate the students' acquisition of key knowledge & skills.

**Q** 4. Differentiated Instruction - The teacher challenges and supports each student's learning by providing appropriate content and developing skills which address individual learning differences.

#### \*Note: Clicking the Lightbulb will redirect to the PLO Page in SLDS

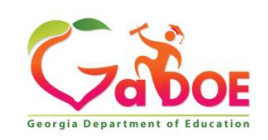

### Reopening

• Teachers must complete the Orientation for the Reopen Button to be available.

| Show 100 • entries  | now 100 v entries |                                      |                                     |            |                |   |        |  |  |  |
|---------------------|-------------------|--------------------------------------|-------------------------------------|------------|----------------|---|--------|--|--|--|
| ▼ Name              | Y Plan Type       | Y Program                            | ▼ School                            | ▼ Started  | ▼ Last Updated |   |        |  |  |  |
| Amen , Carey R      |                   | Leader Keys<br>Effectiveness System  | Kim Undivided High<br>School - 0191 | 08/15/2019 | 08/15/2019     | Ð | Reopen |  |  |  |
| Atkins , Jade D     |                   | Leader Keys<br>Effectiveness System  | Kim Undivided High<br>School - 0191 | 08/15/2019 | 08/15/2019     | Ð | Reopen |  |  |  |
| Auten , Scot O      |                   | Leader Keys<br>Effectiveness System  | Kim Undivided High<br>School - 0191 | 08/15/2019 | 08/15/2019     | Ð | Reopen |  |  |  |
| Baughman , Annika N | N FULL            | Teacher Keys<br>Effectiveness System | Kim Undivided High<br>School - 0191 | 08/15/2019 | 08/15/2019     | Ð | Reopen |  |  |  |
| Baughman , Saran R  | FULL              | Teacher Keys<br>Effectiveness System | Kim Undivided High<br>School - 0191 | 08/15/2019 | 08/15/2019     | Ð | Reopen |  |  |  |
| Beebe , Francie A   | FULL              | Teacher Keys<br>Effectiveness System | Kim Undivided High<br>School - 0191 | 08/15/2019 | 08/15/2019     | ₽ | Reopen |  |  |  |
| Bermudez , Fiona O  | FULL              | Teacher Keys<br>Effectiveness System | Kim Undivided High<br>School - 0191 | 08/15/2019 | 08/15/2019     | ₽ | Reopen |  |  |  |
| Bisson , Ma         | FULL              | Teacher Keys<br>Effectiveness System | Kim Undivided High<br>School - 0191 | 08/15/2019 | 08/15/2019     | ₽ | Reopen |  |  |  |

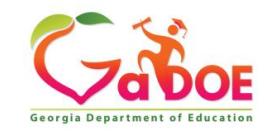

# Reopening

#### **Reopen Evaluation Container**

#### Container\*

Select container

#### Container\*

| Select container                            | • |
|---------------------------------------------|---|
| Select container                            |   |
| Orientation                                 |   |
| Self-Assessment & Pre-Evaluation Conference |   |
| Teacher Assessment on Performance Standards |   |
| Mid-Year Conference                         |   |
| Teacher Effectiveness Measure               |   |
| Professional Learning Plan for Remediation  |   |
|                                             | _ |

#### Reason\*

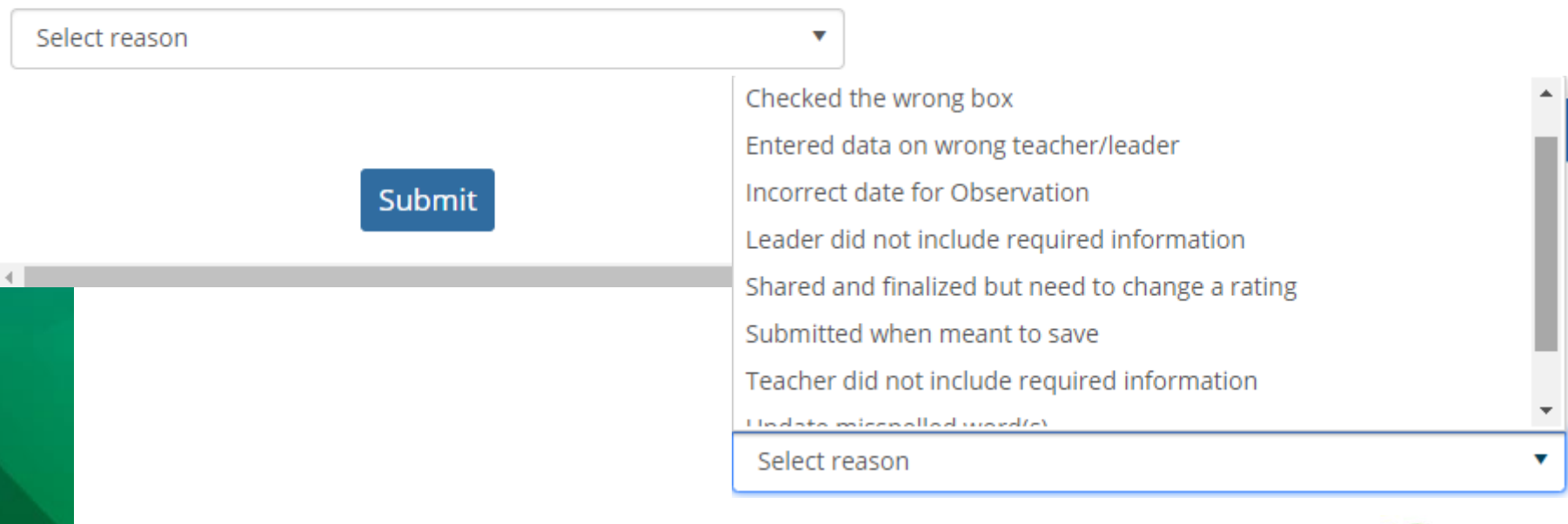

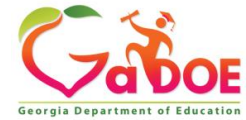

# **Accessing Reports**

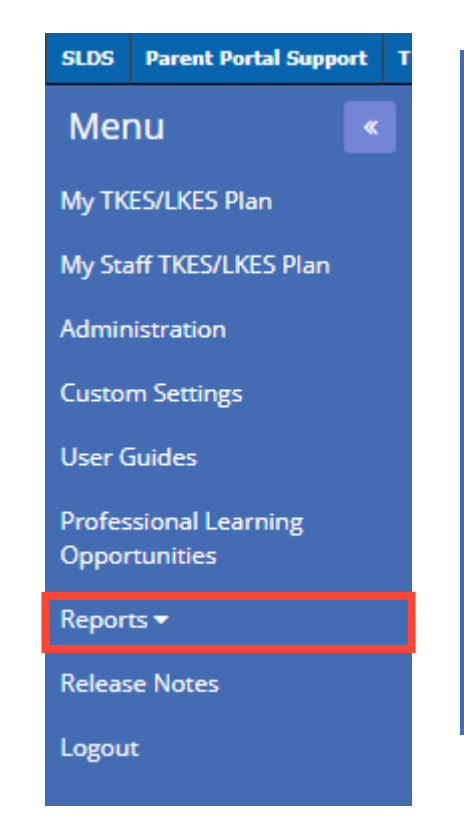

#### Reports 🕶

**Evaluation Status Report** 

PSC Report

TEM/LEM & SGP/MGP Reports

Evaluation Detail Status Report

Evaluation Observation Report

TAPS/LAPS Historical Report

Summative Assessment Report

- TEM/LKES & TAPS/LAPS only available to Superintendent
- Check Status Report on Regular Basis for step completion.
- View Evaluation Detail Report for specific Observation ratings.

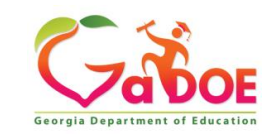

## **Evaluation Status (at a Glance)**

- Home Screen
- Drop Down Menu

| MY STAFF Evaluation Status (At A Glance) |                                            |           | ▼ USER ROLE MATRIX GUIDE |                      |                                     |        |                                                |                     |                        |                  | n Year 2019-2020 🔻                            |
|------------------------------------------|--------------------------------------------|-----------|--------------------------|----------------------|-------------------------------------|--------|------------------------------------------------|---------------------|------------------------|------------------|-----------------------------------------------|
| Show 100 • entries                       | 5                                          |           |                          |                      |                                     |        |                                                |                     |                        |                  |                                               |
| District Name                            |                                            |           | School Name              |                      |                                     |        |                                                |                     |                        |                  |                                               |
| Dundee District - 678                    |                                            | •         | Kim Undivideo            | d High School - 0191 |                                     |        |                                                |                     | •                      |                  |                                               |
| CPI Job Title                            |                                            |           |                          |                      |                                     |        |                                                |                     |                        |                  |                                               |
| Select Job Title                         |                                            |           |                          |                      |                                     |        |                                                |                     |                        |                  |                                               |
| Plan                                     |                                            | Container |                          |                      | S                                   | tatus  |                                                |                     |                        |                  |                                               |
| TKES                                     | •                                          | ALL       |                          |                      | •                                   | ALL    | •                                              | Search              |                        |                  |                                               |
| You are viewing Evalu                    | You are viewing Evaluation Year 2019-2020. |           |                          |                      |                                     |        |                                                |                     |                        |                  |                                               |
| ▼ Staff Name                             | ▼ School N                                 | Name      | Orientation              | PSC Professional     | Self-Assessment<br>Evaluation Confe | & Pre- | Teacher Assessment on<br>Performance Standards | Mid-Year Conference | Teacher Effec<br>Measu | tiveness I<br>re | Professional Learning<br>Plan for Remediation |

| ▼ Staff Name        | ▼ School Name                       | Orientation | Learning Goal(s)/Plan(s) | Evaluation Conference | Performance Standards | Mid-Year Conference | Measure | Plan for Remediation |  |
|---------------------|-------------------------------------|-------------|--------------------------|-----------------------|-----------------------|---------------------|---------|----------------------|--|
| Baughman , Annika N | Kim Undivided High<br>School - 0191 | *           |                          | *                     |                       |                     |         |                      |  |
| Baughman , Saran R  | Kim Undivided High<br>School - 0191 |             |                          |                       |                       |                     |         |                      |  |
|                     |                                     |             |                          |                       |                       |                     | -       |                      |  |

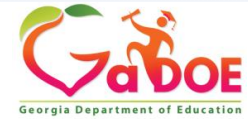

# Viewing 2018-2019 Data

| SLDS | Parent Portal Support | TRL     | IEP               | Usage Reports | IIS Dashboard | SEED | Growth Model | LOR  | L A Status | High School Feedback | Gifted Eligibility | TestPad   |
|------|-----------------------|---------|-------------------|---------------|---------------|------|--------------|------|------------|----------------------|--------------------|-----------|
| ≡    |                       |         |                   |               |               |      |              |      |            |                      |                    |           |
| N    | Y EVALUATIO           | N 20    | 019-20<br>018-201 | 20 •          |               |      |              |      |            |                      |                    |           |
| N    | ame                   | 20      | )19-202           | 10            |               |      | Step         |      |            |                      |                    | Updat     |
| N    | Y COURSES P           | rofess  | sional            | Learning Opp  | oortunities   |      |              |      |            |                      |                    |           |
|      |                       |         |                   |               |               |      |              |      |            | No learni            | ng opportunitie    | s were fc |
| R    | EQUIRED TRAI          | NIN     | IG                |               |               |      |              |      |            |                      |                    |           |
|      |                       |         |                   |               |               |      |              |      |            | You currer           | tly have no Req    | quired co |
| R    | ECOMMENDE             | ) TR    | AIN               | ING           |               |      |              |      |            |                      |                    |           |
|      |                       |         |                   |               |               |      |              |      |            | You currently        | have no Recom      | nmended   |
| N    | Y STAFF Role Se       | electio | n                 |               |               |      | USER ROLE    | MATE | RIX GUIDE  |                      |                    |           |
|      |                       |         |                   |               |               |      |              |      |            |                      | 6                  |           |

Richard Woods, Georgia's School Superintendent | Georgia Department of Education | Educating Georgia's Future

Gaboe Georgia Department of Education

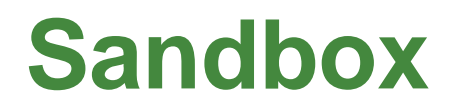

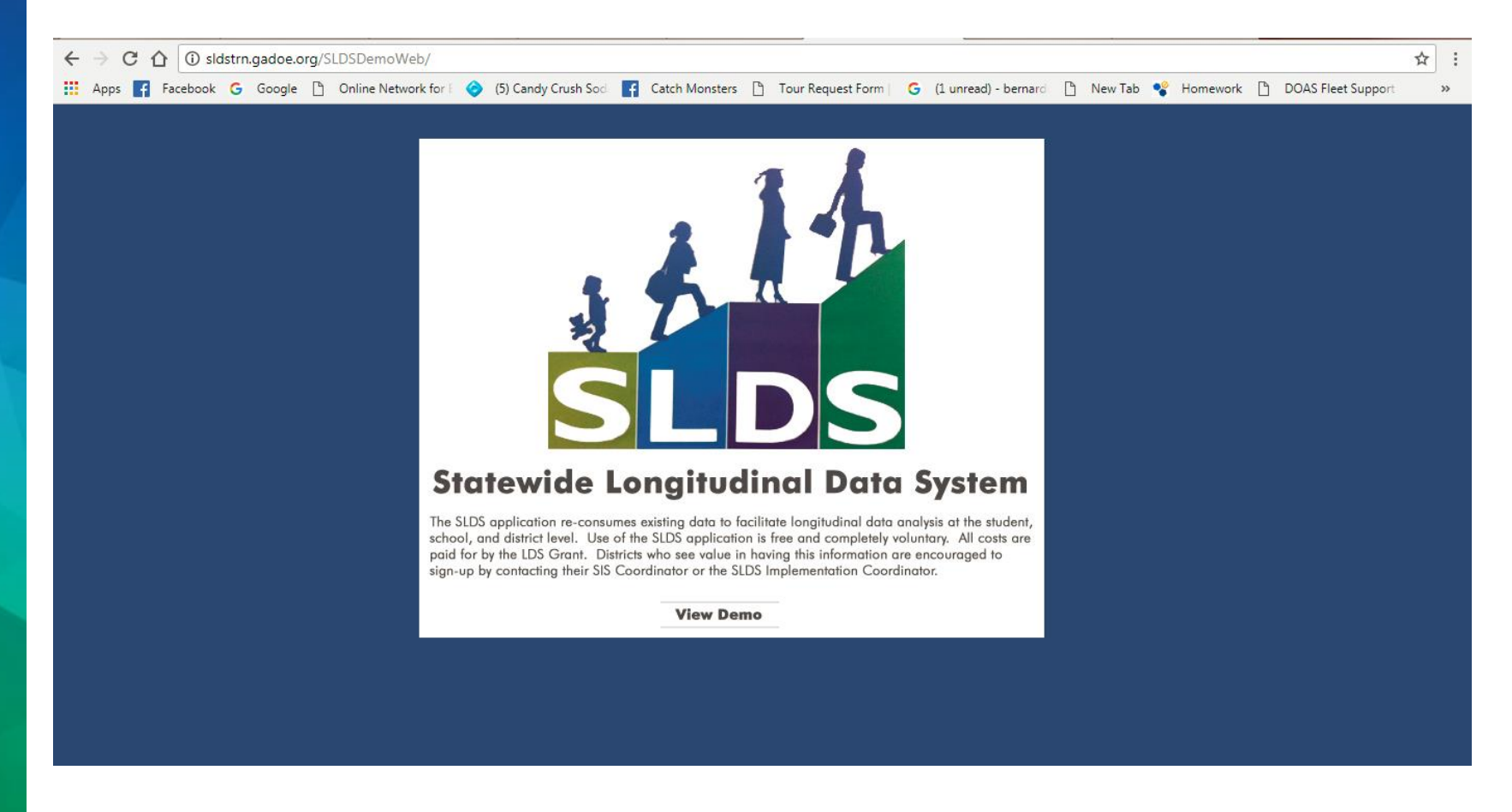

#### Sandbox URL: http://sldstrn.gadoe.org/SLDSDemoWeb

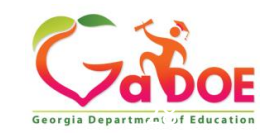

#### **On the Horizon**

- Credentialing Report Coming End of August
- Self-Assessment Report Coming in Sept.
- Introducing Eleventh Hour
- Introducing Tips and Tricks
- TLSD Platform Newsletter

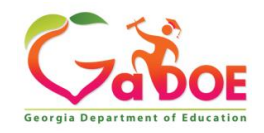

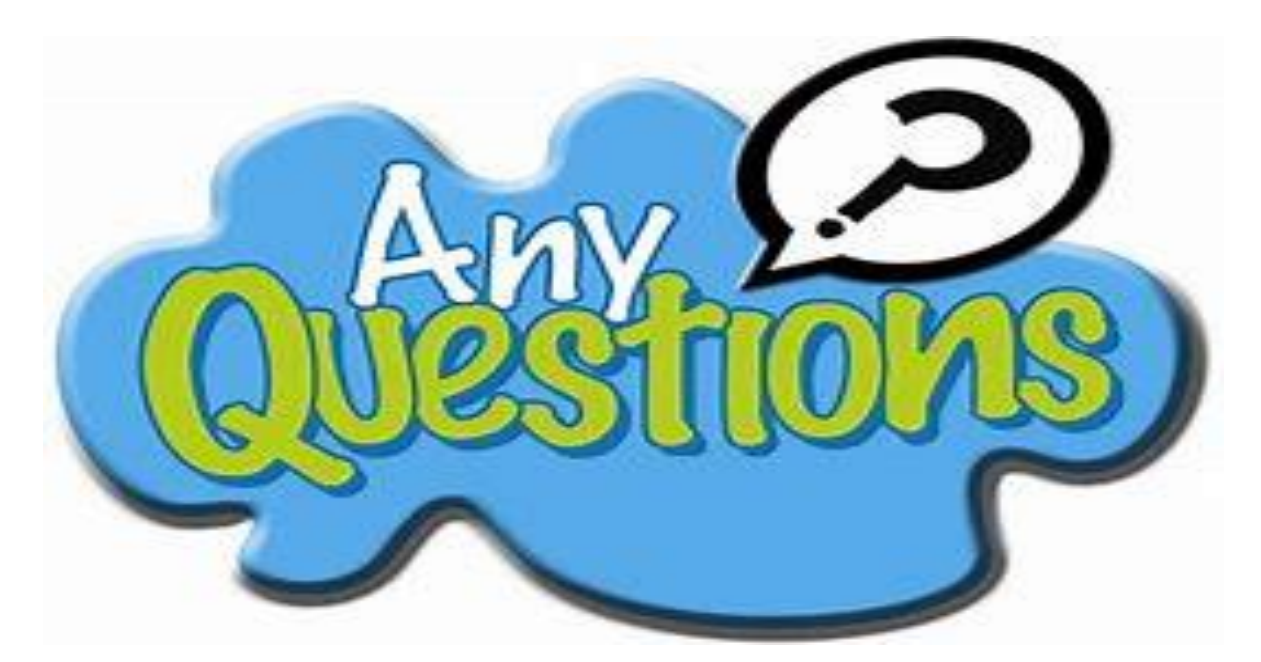

Please complete the survey at the link below. Thank you for allowing me the opportunity to serve you. It was my pleasure.

https://www.surveymonkey.com/r/S3DW3HG

#### **Presenter: Katherine Gerbis**

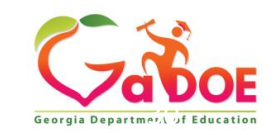

### **Contact Information**

Katherine Gerbis kgerbis@doe.k12.ga.us

Deanie Fincher dfincher@doe.k12.ga.us

Tanya Ogletree togletree@doe.k12.ga.us

Email <u>tlsdsupport@doe.k12.ga.us</u> for assistance, questions, issues and comments.

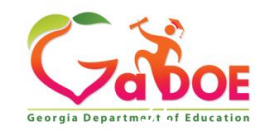